# Installing Cisco Umbrella Via Software Center

#### Introduction

Process details on how to install the Cisco Umbrella application from the Software Center.

#### Details

1. Click on the **Start** menu or **Search** bar on the taskbar of the PC.

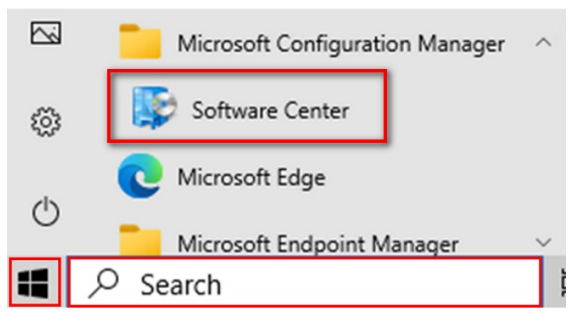

- 2. Search for **Software Center** and open the program.
- 3. Click on Applications and click on Cisco Secure Client Umbrella.

| CO QUALFON<br>Be the based BPC, Make people's <i>Canal Matter</i> |               |                              |                   |                        |                     |                              |        |
|-------------------------------------------------------------------|---------------|------------------------------|-------------------|------------------------|---------------------|------------------------------|--------|
| Applications                                                      | All Required  | Featured                     |                   |                        | Search              |                              |        |
| <b>C</b> Updates                                                  | Filter: All   | -                            | ▼ Sort by:        | Most recent 👻          |                     |                              | ≔ :≡ I |
| 🔁 Operating Systems                                               |               |                              |                   |                        |                     |                              |        |
| Installation status                                               |               |                              |                   | -                      |                     |                              |        |
| So Device compliance                                              | <u>_</u>      |                              |                   |                        | - I                 |                              |        |
| Options                                                           | (C)           | X                            |                   |                        | ()                  | D                            |        |
|                                                                   | Python 3.13.2 | Visual Studio Code           | Cisco VPN Removal | NScribe<br>NOV01. Inc. | Cisco Secure Client | Office 2016<br>Standard Full |        |
|                                                                   | 3.13.2        | Visual Studio Code<br>1.97.0 |                   | 1.0.4071.30606         | Cisco<br>5.1.4.74   | Microsoft<br>16.0.4266.1001  |        |

4. Click Install.

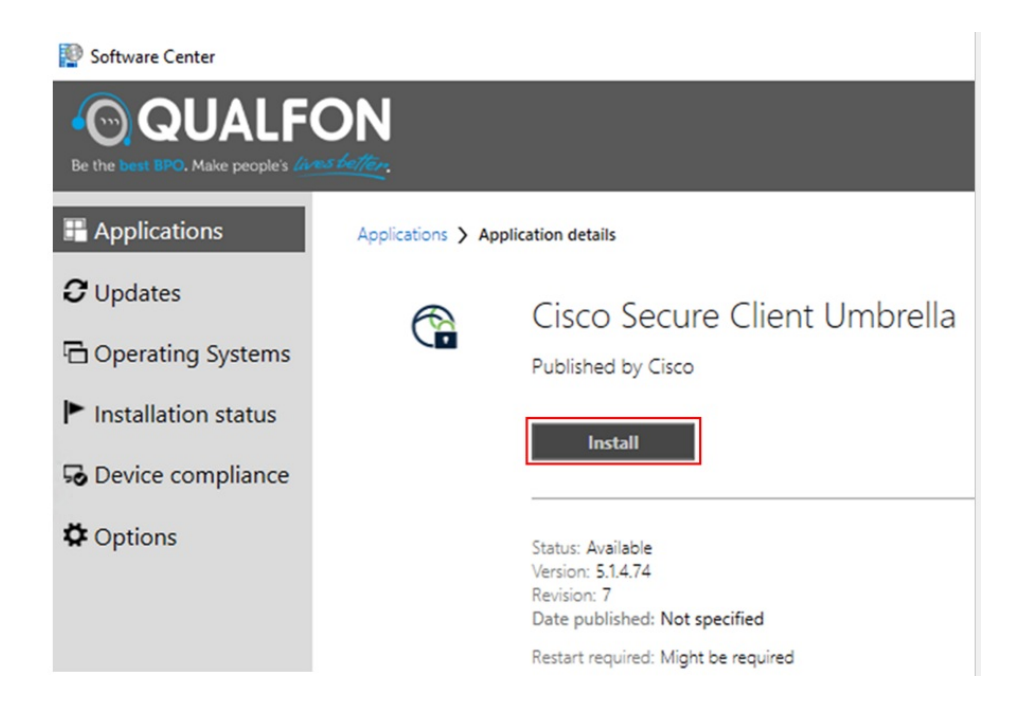

5. Once Cisco Umbrella finishes the installation, a reboot may be required.

## **Related Articles**

### **Revision History**

Date Created: 02/14/2025 10:53 am EST Last Modified: 02/14/2025 10:53 am EST